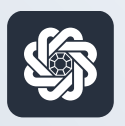

АЭБ Бизнес

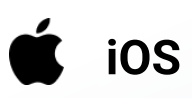

## 1. Вход в систему

Руководство пользователя мобильного банка «АЭБ Бизнес» на iOS-устройствах

АКБ «Алмазэргиэнбанк» АО 2022

## 1

2

Скачайте и установите приложение «АЭБ Бизнес» из App Store

Откройте приложение. Введите логин и

Вы можете здесь задать PIN-код и далее

пароль, который вы получили

входить по Face ID/Touch ID

от менеджера банка.

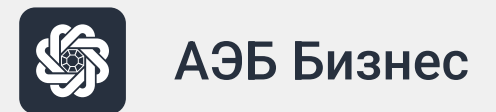

| огин          |    |
|---------------|----|
| ароль         |    |
| адать ПИН-код |    |
| войт          | ги |
|               |    |

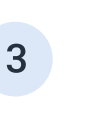

Вам придет SMS на номер телефона, который вы указали при подаче заявления. Введите его

## 11:48 Подтверждение Введите код **299** сек Время действия кода 2 1 3 дежз <u>6</u> рсту 4 ийкл 5 мноп 9 ьэюя 7 •хцч 8 шщъы 0 $\langle \times \rangle$

## 4

Далее необходимо привязать ваше устройство к аккаунту.

Нажмите «Добавить устройство»

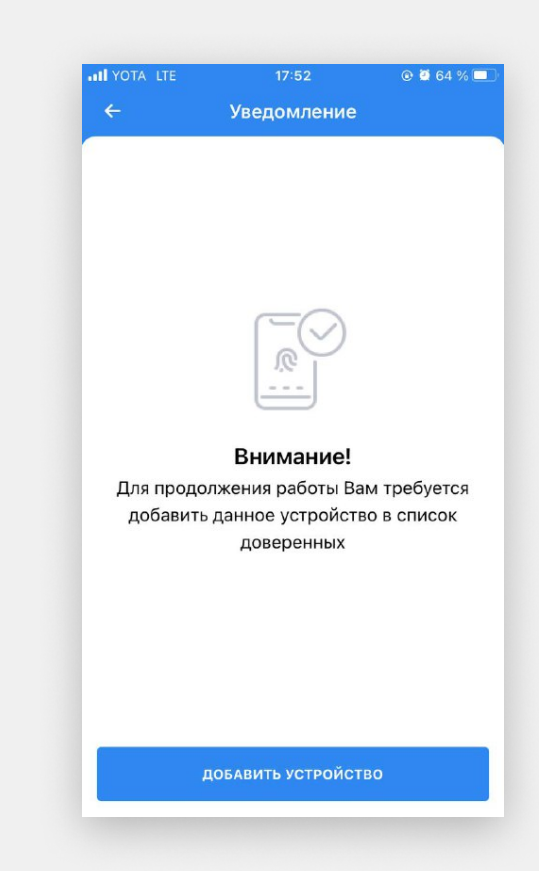

5

Подпишите операцию. Вам будет доступно средство подписи «OneTimePassword» — это SMS-подтверждение.

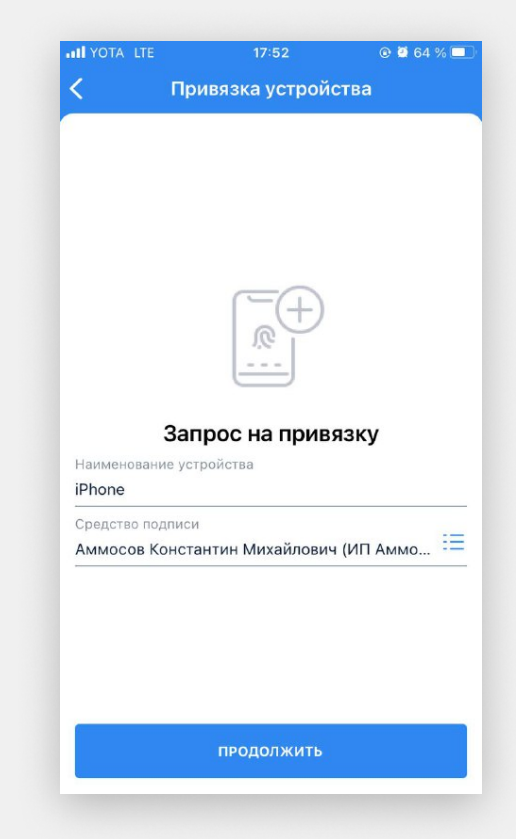

6

Должно появиться такое окно с успешной привязкой.

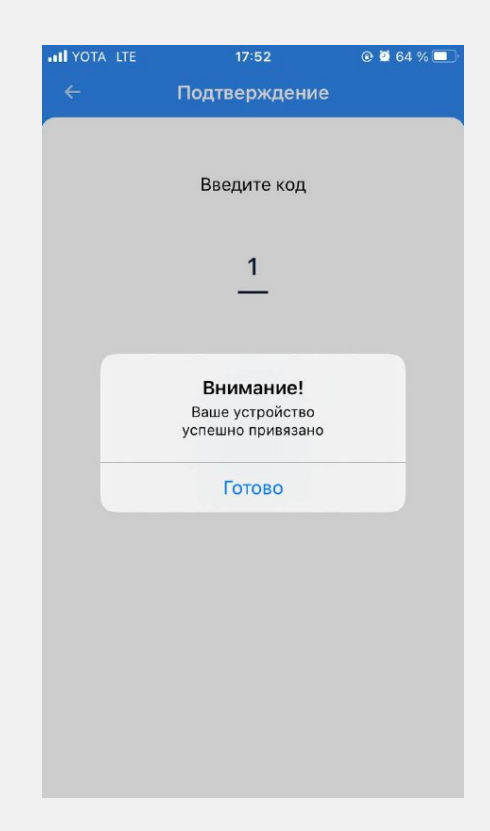

7

Готово. Вы можете начинать работу в приложении

Вы можете изменить параметры авторизации в настройках:

Меню/Настройки/Авторизация и подписание

|                                  |                                                       | 17:04                                                                      | @ 🖉 71 % (             |
|----------------------------------|-------------------------------------------------------|----------------------------------------------------------------------------|------------------------|
| <                                | Автор                                                 | изация и подпи                                                             | сание                  |
| АВТО                             | РИЗАЦИЯ                                               |                                                                            |                        |
| e                                | Изменит                                               | гь пароль                                                                  |                        |
| ?                                | Контроли                                              | ьный вопрос                                                                |                        |
| R                                | Touch ID                                              |                                                                            | $\bigcirc$             |
| СРЕД                             | ство подп                                             | ИСИ ПО УМОЛЧАНИ                                                            | ю                      |
| Аммо<br>OneT<br>(Един            | сов Конста<br>imePasswor<br>нственная)                | антин Михайлович<br>rd, 79627****99                                        | · =                    |
|                                  |                                                       |                                                                            |                        |
| инфо                             | о кијама                                              | последнем входе                                                            | В СИСТЕМУ              |
| инфо<br>Посли<br>12:18:          | <b>эрмация о</b><br>эдний вход<br>23 с адреса         | последнем входе<br>был совершен в 05<br>а 10.42.3.98                       | в систему              |
| инфо<br>Посля<br>12:18:<br>Отобј | ормация о<br>едний вход<br>23 с адреса<br>ражать сооб | последнем входе<br>,был совершен в 05<br>а 10.42.3.98<br>бщение при входе  | в систему<br>5.03.2022 |
| инфо<br>После<br>12:18:<br>Этобј | ормация о<br>едний вход<br>23 с адреса<br>ражать сооб | последнем входе<br>,был совершен в 05<br>а 10.42.3.98<br>бщение при входе  | 5.03.2022              |
| инфо<br>После<br>12:18:<br>Отобр | ормация о<br>едний вход<br>23 с адрес:<br>ражать соо  | последнем входе<br>, был совершен в 05<br>а 10.42.3.98<br>бщение при входе | в систему              |